## Kurzanleitung Registrierung und Anmeldung DAAD EVENTS APP

Erstregistrierung in der DAAD-Event-App:

Sollten Sie noch nicht auf unserem Eventportal angemeldet sein, nutzen Sie bitte diesen Link für Ihre Erstanmeldung: https://registration.daad-events.de/ und legen Sie unter "Registrierung" Ihren Account an.

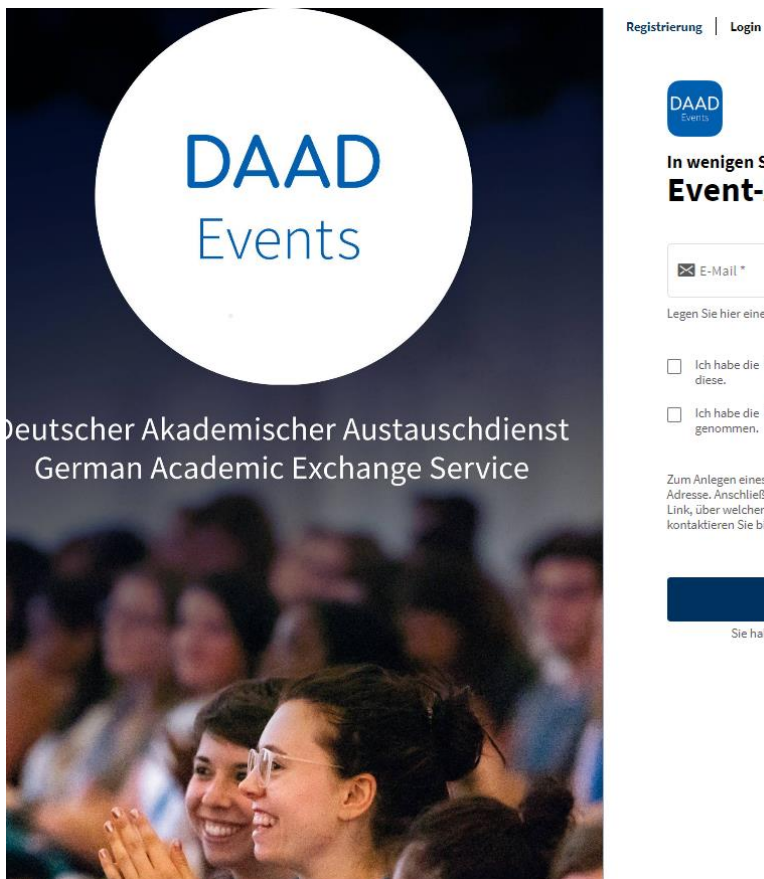

## In wenigen Schritten zur **Event-Anmeldung**

E-Mail \*

Legen Sie hier einen Account an, um sich zu verifizieren.

Ich habe die Nutzungsbedingungen gelesen und akzeptiere

Ich habe die Datenschutzbedingungen zur Kenntnis

Zum Anlegen eines App-Accounts benötigen Sie eine gültige E-Mail-Adresse. Anschließend erhalten Sie eine Bestätigungsmail mit einem Link, über welchen Sie Ihren Account einrichten können. Bei Fragen kontaktieren Sie bitte den Support unter <u>event-app@daad.de</u>.

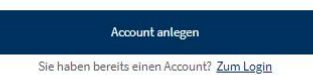

Nach der Registrierung erhalten Sie eine E-Mail mit einem Login-Link. Bitte öffnen Sie den Link und vervollständigen Sie Ihren Account. (Siehe Anleitung zur Profilpflege)

Falls Sie bereits in unserer App registriert sind, können Sie sich über diesen LINK

<u>https://registration.daad-events.de/</u> mit Ihren Anmeldedaten unter Login (oben auf der Seite) einloggen und auch bei Bedarf Ihr Passwort zurücksetzen

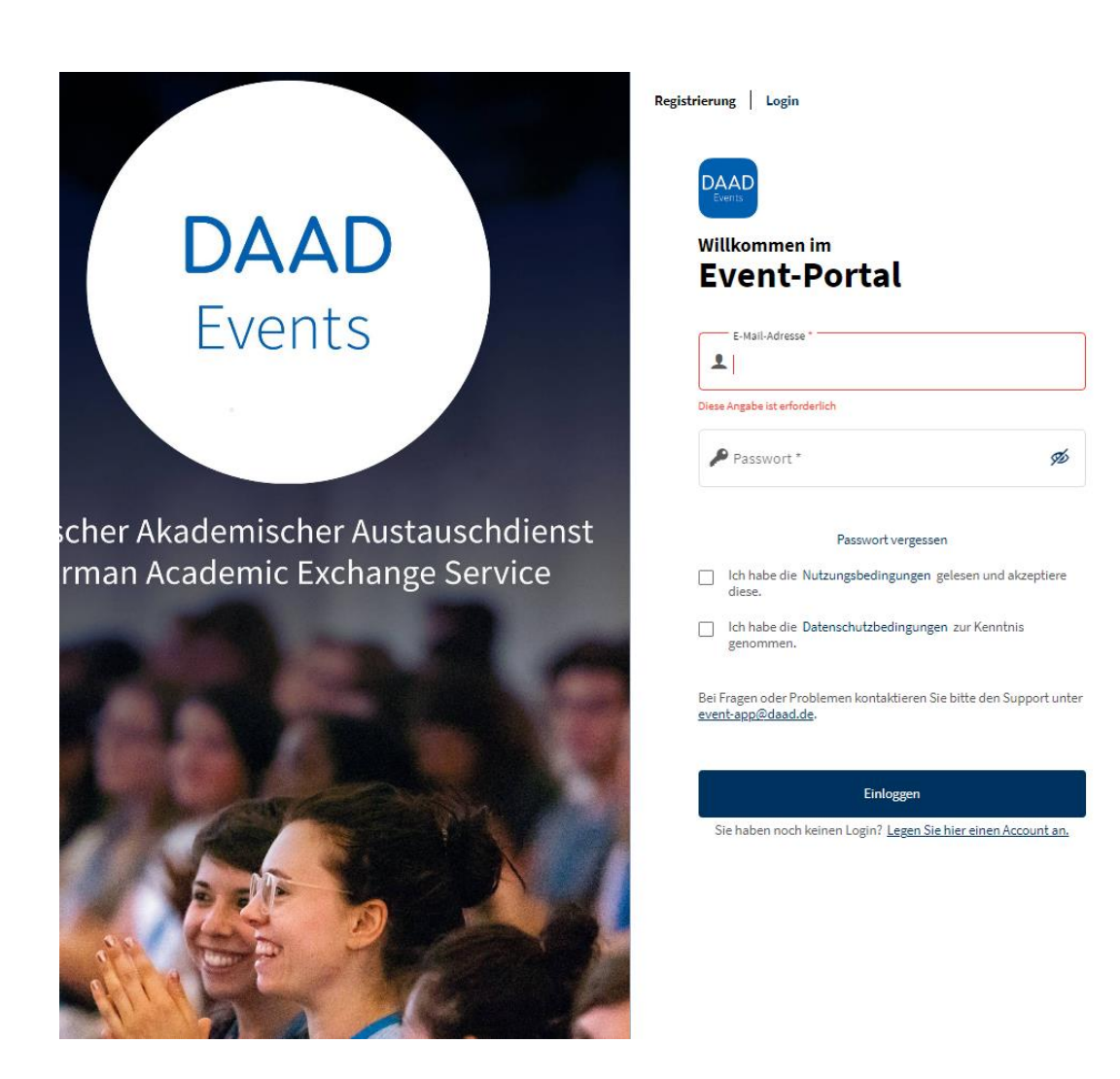

Anmeldung zum Erasmus+ Newcomerseminar für Erasmus+ Hochschulkoordinatorinnen und -koordinatoren:

Danach gelangen Sie zu der Startseite der Veranstaltungen

<u>https://registration.daad-events.de/dashboard/events</u> Wenn Sie auf der Seite nach unten scrollen, finden Sie unter September die Veranstaltung "Newcomer-Seminar für neue Erasmus+ Koordinatoren und Koordinatorinnen".

Durch das Anklicken des Bildes gelangen Sie zum Anmeldformular.

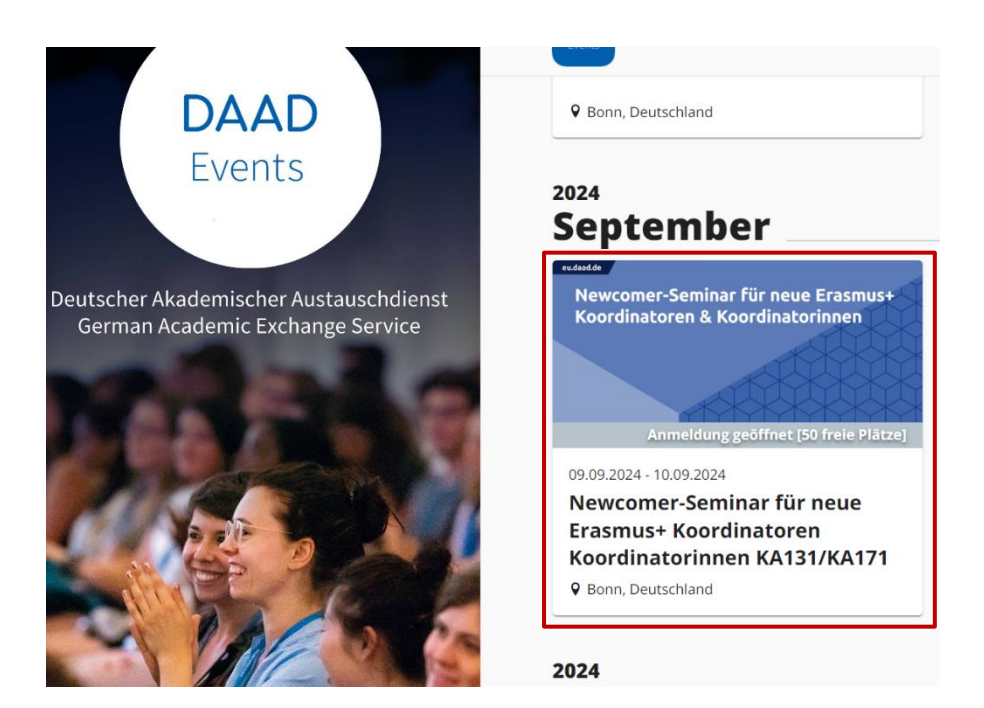